FileMakerPro

## 脳卒中地域連携パス

- K-STREAM版 -

【バージョンアップマニュアル】

< 2012.July >

Programmed by Sunfusion Systems.

## ▶ バージョンアップについて

脳卒中地域連携パス

K-STREAM版

【旧バージョンプログラム】

Programmed by Sunfusion System

【メインメニュー画面】

🕞 脳卒中地域連携パスK-STREAM版v200

VerInfo

+ <

Version 2.0 Vi 100 🛃 🖬 ブラウズ

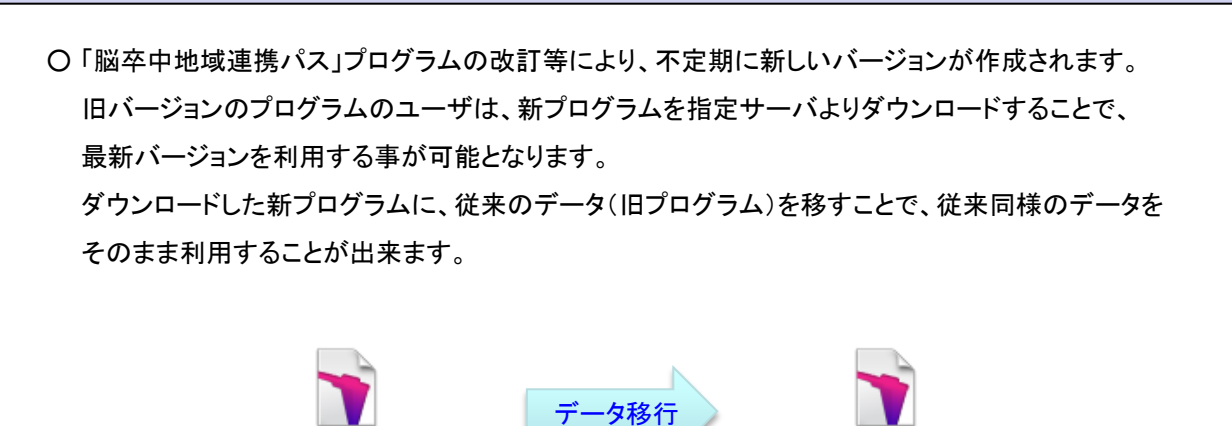

■新プログラムで従来のデータを使用する為には、新プログラムより旧プログラムデータの取込を行います。
旧データの取込は、以下手順で行います。

1.)ダウンロードした新プログラムを起動

2.)メインメニューより"オプション"ボタンをクリック → オプション画面に切替

3.)オプション画面より"旧データ取込"ボタンをクリック → 取込プログラムの実行

※取込データファイルは、"マルチユーザ対応版"と"ランタイム版"とで異なります。

書山/#02005年について) ※100年号七(書出の場合、個人情報は出力されません。 ※11時号七(書出の場合、個人情報は暗号七され出力されます。 ※11年号七(書出の場合、個人情報は暗号七され出力されます。(プラヴインインストール時のみ) ※データを帰号七/解説する品には、事前に専用のプラグインをインストールする必要があります。

(v150~v162データ → v200データ)

※旧バージョンのデータを、このファイルに新規取込を行います。

(未インストールの場合、非暗号化書出/取込のみの対応となります。)

脳卒中地域連携パス

K-STREAM版

【新バージョンプログラム】

1版v200

院

全項目

(24)(15)(15)
 ※v20034り、以下の通りに名称が変更されました。
 「維持期」→「維持期リハ・老健」
 「在宅」 →「自宅・居宅糸」
 【書出/取込処理について】

旧データ取込

.

タ書出・取込処理

急性期

回復期リハ

維持期リハ・老健

有床クリニック入院

オブション

3

終了

**B** 

【名称について】

100 🔟 🗖 75 ウズ

【オプション画面】

🔵 閉じる

【データ取込】

急性期

回復期リハ

維持期リハ・老健

自宅·居宅系

全項目

有床クリニック入院

## ▶ 旧データ取込 【マルチユーザ対応版】 ○ 現在ご利用のプログラムが"マルチユーザ対応版"のユーザは、以下の手順で行われます。 ("マルチユーザ対応版"とは、FileMakerProまたはFileMakerServerアプリケーションで使用されている バージョンです。) 旧バージョンデータ取込 I日バージョンデータを取り込みます。 取り込むFileMakerデータファイルを選択してください。 キャンセル OK ファイルを開く ? 🗙 ファイルの場所の: 🞯 デスクトップ 🖌 🕝 🔌 📂 🛄 🗋 マイ ドキュメント 3 😼 דר בטצע אד マエ ネットワーク 最近使ったファイル 🕞 脳卒中地域連携パスK-STREAM版v161 B デスクトップ ※旧バージョンファイルを選択 マイドキュメント E 71 7761-4 マイ ネットワーク < > 1111 厭⊚ ファイル名(N): Y ファイルの種類(T): $\mathbf{v}$ キャンセル FileMaker ファイル (\*.fp7;\*.fp5;\*.fp3;\*.fmi;\*.fpsl) \_ 共有ファイル(型)... ■取込データファイルの選択 今まで使用されていたバージョンのプログラム(旧プログラム) ファイルを選択し「開く」ボタンをクリック。 ("マルチユーザ対応版"は、プログラムとデータファイルが同じ) 取込処理が正常に終了すれば、以下メッセージを表示。 旧データ取込完了 旧データを取り込みました。 ОK

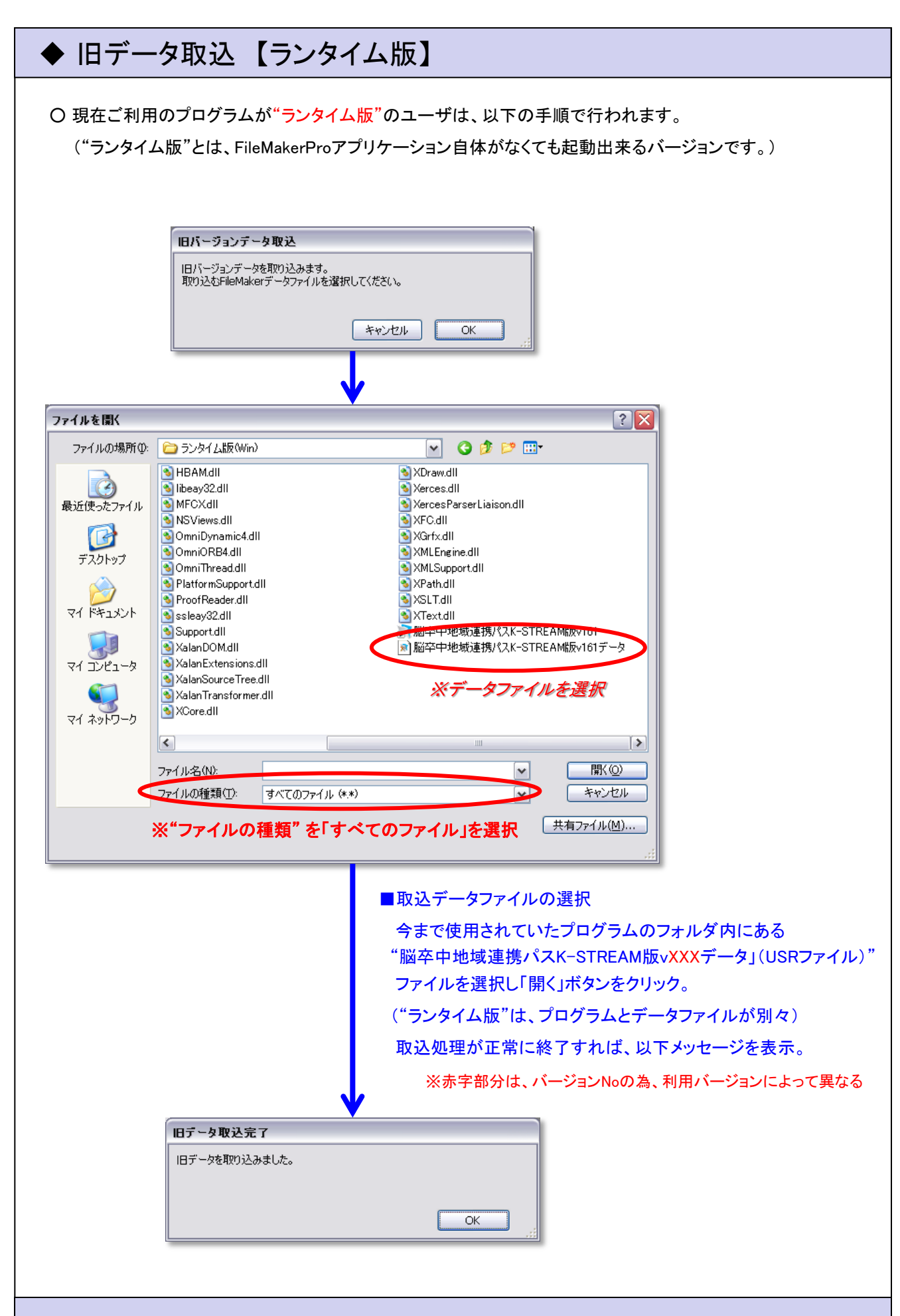